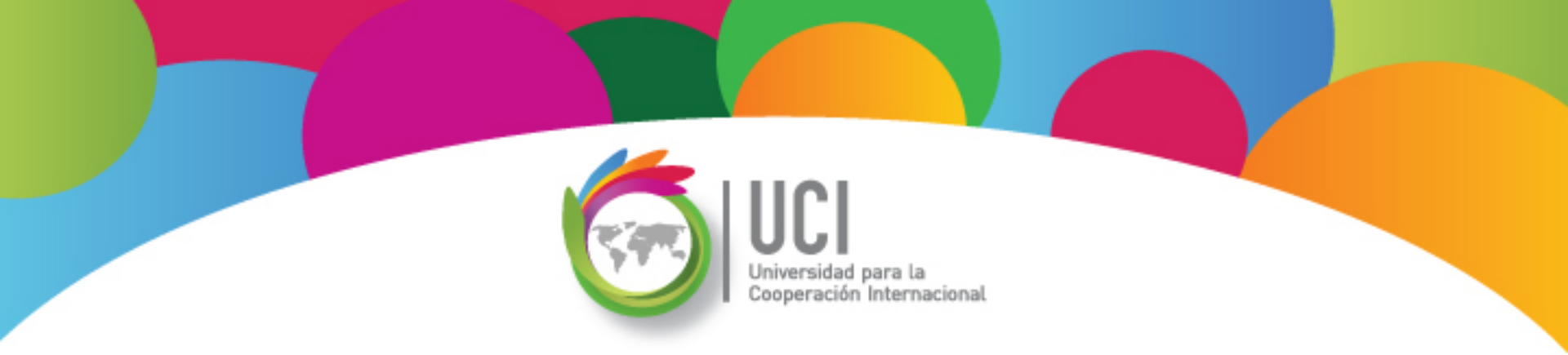

# Microsoft Project 2010 Avanzado

# **Unidad 4**

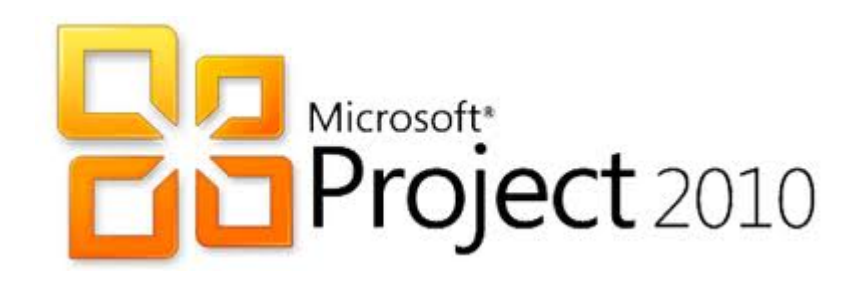

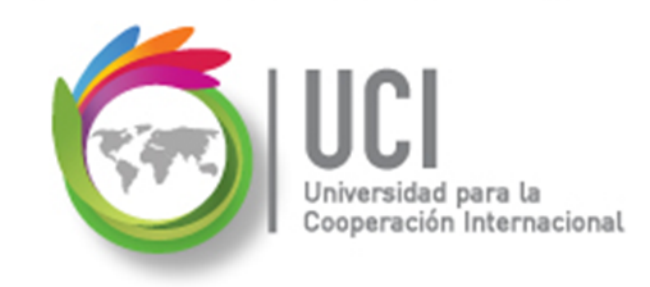

#### CONVENCIONES

En este material se dan instrucciones acerca del uso de los diferentes comandos de MS Project 2010.

Para guiarle en su localización, se utiliza la siguiente nomenclatura:

#### <Nombre\_ficha> | { <Nombre\_opción> | <Nombre\_grupo> } [ | <Nombre\_comando> ] [ | <Nombre\_cejilla> ]

Donde:

<Nombre\_ficha>: Es una de las fichas de la cinta de opciones de Project

<Nombre\_opción>: Es una opción del Menú Archivo

<Nombre\_grupo>: Es el nombre de uno de los grupos lógicos de comandos

<Nombre\_comando>: Secuencia de uno o más comandos de la cinta de opciones

<Nombre\_cejilla>: Es el nombre de una de las cejillas de la ventana

De los elementos indicados entre '{' .. '}' se utiliza uno Los elementos indicados entre '[' .. ']' son opcionales

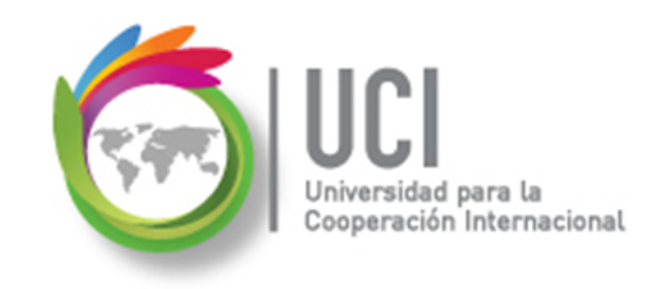

#### **CONVENCIONES**

Ejemplos:

#### "Proyecto | Propiedades | Información de Proyecto"

indica que debe seleccionar la ficha "Proyecto" y en el grupo "Propiedades" seleccionar el botón "Información de Proyecto".

#### "Vista | Zoom | Escala Temporal | Escala Temporal... | Período no laborable"

indica que debe seleccionar la ficha "Vista" y en el grupo "Zoom" el botón "Escala Temporal", luego la opción "Escala Temporal..." y en la ventana desplegada la cejilla "Período no laborable".

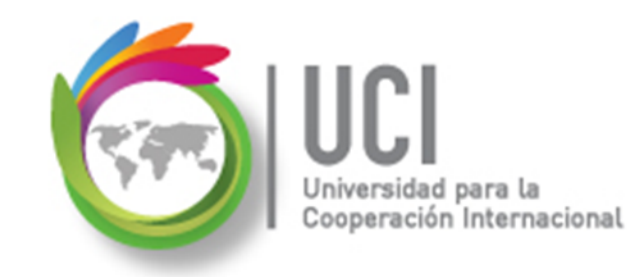

### RECOMENDACION

Se recomienda que conforme se estudie el contenido de este material se realicen en forma paralela los pasos indicados en la aplicación MS Project 2010, para una mayor comprensión.

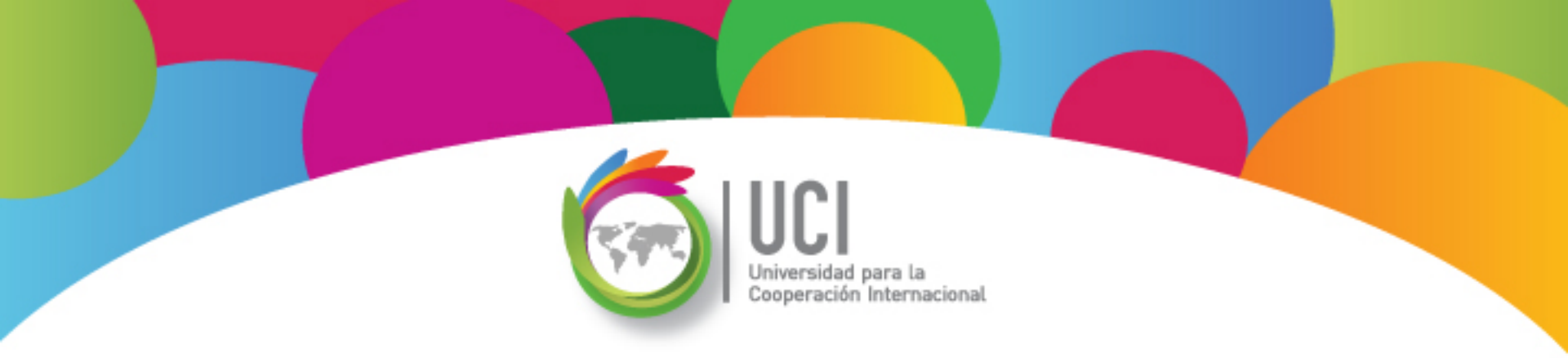

# Tema 8 Integrar Project con otros Programas

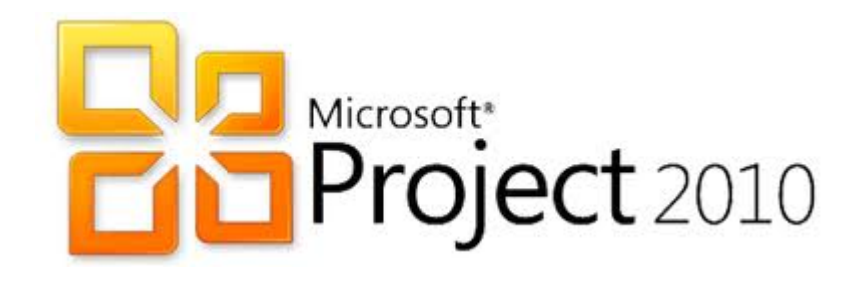

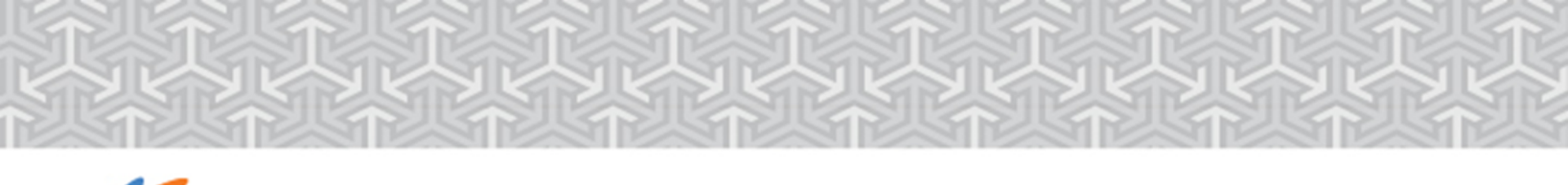

# 💪 Copia de Información

### Copia información de Project a WORD

- En la vista que se utiliza en Project seleccionar la información a copiar.
- En la aplicación de destino (WORD), presionar clic derecho y seleccionar la opción 'Mantener formato de origen'

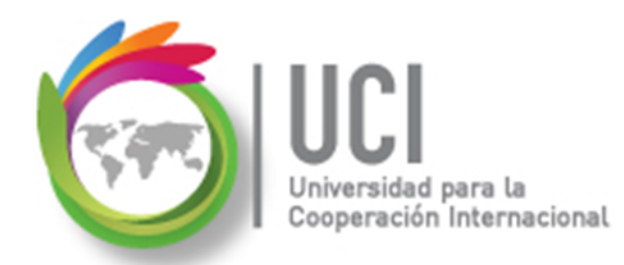

### Copia información de Project a WORD

. .

|    | 0        | Nombre de tarea 👻                            | Duración 💂  | Comienzo 💂   | Fin 🕌 Prede                 | ecesoras |
|----|----------|----------------------------------------------|-------------|--------------|-----------------------------|----------|
| 0  |          | Breve proyecto cinematográfico               | 207.25 días | un 03-03-08  | mié 17-12- 🔻                |          |
| 1  | <b>√</b> | Preproducción                                | 59.75 días  | lun 03-03-08 | vie 23-05-08                |          |
| 2  | <b>√</b> | Revisión del guión literario                 | 3.75 días   | lun 03-03-08 | jue 06-03-08                |          |
| 3  | √        | División y planificación del guión literario | 6.51 días   | vie 07-03-08 | lun 17-03-08 2              |          |
| 4  | <b>√</b> | Desarrollo del guión técnico                 | 0.89 mss    | mar 18-03-08 | jue 10-04-08 <mark>3</mark> |          |
| 5  | <b>√</b> | Revisión del guión técnico                   | 0.95 sem.   | vie 11-04-08 | jue 17-04-08 4              |          |
| 6  | <b>√</b> | Búsqueda de exteriores                       | 1.75 sem.   | vie 18-04-08 | mié 30-04-08 <mark>5</mark> |          |
| 7  | <b>√</b> | Selección de exteriores                      | 0.95 sem.   | vie 02-05-08 | jue 08-05-08 <mark>6</mark> |          |
| 8  | √        | Realización de pruebas a actores             | 0.95 sem.   | vie 09-05-08 | jue 15-05-08 <mark>7</mark> |          |
| 9  | <b>v</b> | Solicitud de permisos de rodaje              | 0.95 sem.   | vie 16-05-08 | jue 22-05-08 8              |          |
| 10 | <b>v</b> | Reserva de equipo de rodaje                  | 2.88 días   | mar 20-05-08 | vie 23-05-08 9FC-           | 50%      |

| X 1 2 2                             | 1 3          | 1 1 1 1 1 <b>4</b> 1 |
|-------------------------------------|--------------|----------------------|
|                                     | 1 1          | 1 1                  |
| Escena 6: Reproceso                 | mar 22-07-08 | mié 23-07-08         |
| Escena 8                            | mié 23-07-08 | jue 31-07-08         |
| Escena 8: Instalación de decorados  | mié 23-07-08 | jue 24-07-08         |
| Escena 8: Ensayo                    | jue 24-07-08 | lun 28-07-08         |
| Escena 8: Rodaje                    | lun 28-07-08 | mar 29-07-08         |
| Opcones de pegado:                  | mar 29-07-08 | mié 30-07-08         |
|                                     | mié 30-07-08 | jue 31-07-08         |
| Es 🛒 👒 A                            | jue 31-07-08 | mié 06-08-08         |
| esceria 4. instalación de decorados | jue 31-07-08 | vie 01-08-08         |
| Mantener formato de origen (M)      | vie 01-08-08 | vie 01-08-08         |
| Looona I. readijo                   | lun 04-08-08 | lun 04-08-08         |
| Escena 4: Montaje                   | lun 04-08-08 | mar 05-08-08         |
| Escena 4: Reproceso                 | mar 05-08-08 | mié 06-08-08         |
| Post-producción                     | mié 06-08-08 | mié 17-12-08         |
| Ajustes previos                     | mié 06-08-08 | lun 18-08-08         |
| Grabación BS previa                 | mar 19-08-08 | mié 03-09-08         |
| Edición en papel                    | jue 04-09-08 | mié 17-09-08         |
| Primera edición                     | jue 18-09-08 | mié 24-09-08         |

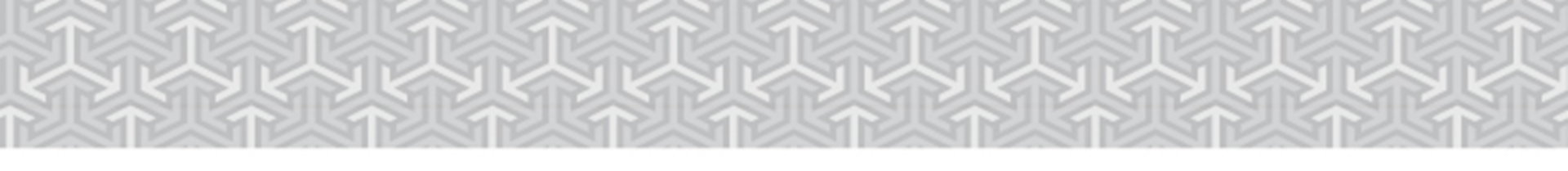

## 💪 Copia de Información

Cooperación Internacional

### Copia de imágenes con Paint

| Estadísticas del proyecto 'Breve Proyecto Cinematografico 15 - Prueba' |                  |             |              |              |  |
|------------------------------------------------------------------------|------------------|-------------|--------------|--------------|--|
|                                                                        | Comienzo         |             | Fin          |              |  |
| Actual                                                                 | lun 03-03-08     |             | mié 17-12-08 |              |  |
| Previsto                                                               |                  | un 03-03-08 |              | vie 19-12-08 |  |
| Real                                                                   |                  | un 03-03-08 |              | NOD          |  |
| Variación                                                              |                  | Od          |              | -1.88d       |  |
|                                                                        | Duración         | Traba       | ајо          | Costo        |  |
| Actual                                                                 | 207.25d          |             | 5,846h       | 126,223.81€  |  |
| Previsto                                                               | 206.25d          |             | 5,575h       | 124,536.40 € |  |
| Real                                                                   | 82.25d           |             | 2,536h       | 54,103.31€   |  |
| Restante                                                               | 125d             |             | 3,310h       | 72,120.50€   |  |
| Porcentaje completado:                                                 |                  |             |              |              |  |
| Duración:                                                              | 40% Trabajo: 43% |             |              | Cerrar       |  |

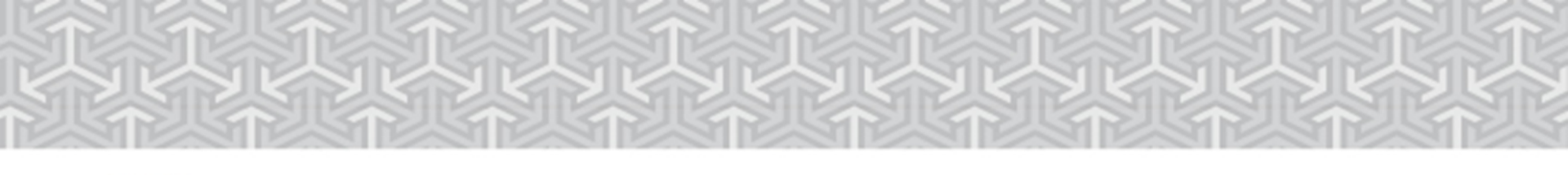

### Incrustar información

#### Incrustar referencia a un proyecto en Power Point

- Ingrese a Power Point.
- Seleccione Insertar | Texto | Objeto.
- Elija 'Crear desde un archivo' y localícelo.
- Seleccione 'Vínculo' y 'Mostrar como icono'.

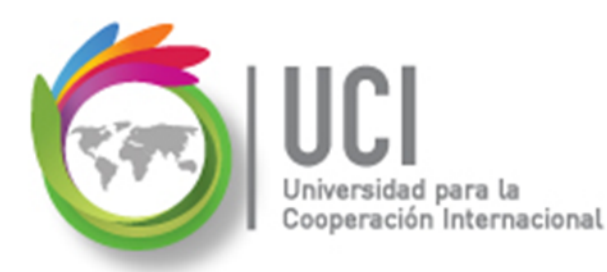

### Incrustar información

#### Incrustar referencia a un proyecto en Power Point

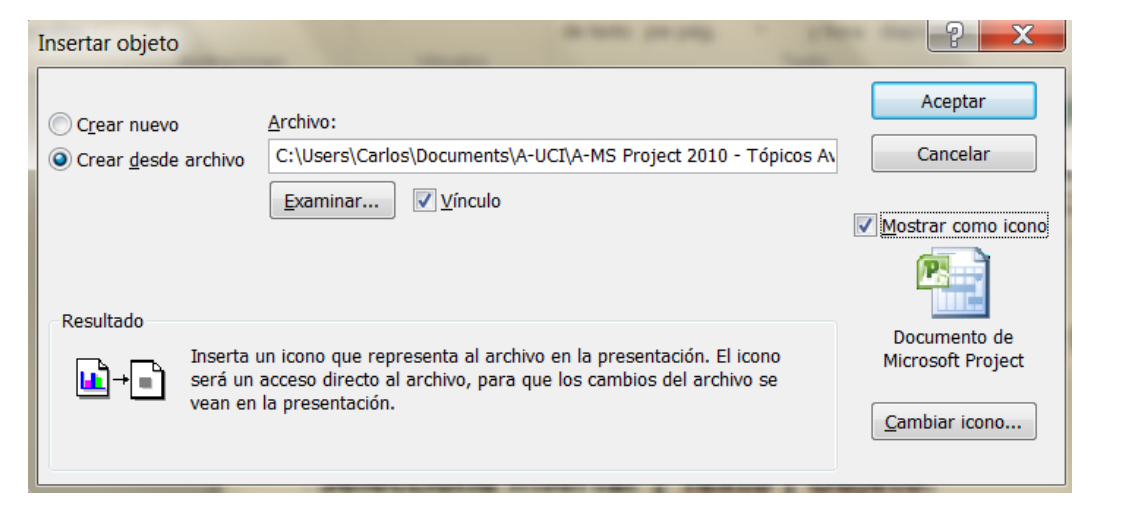

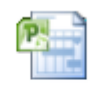

Documento de Microsoft Project

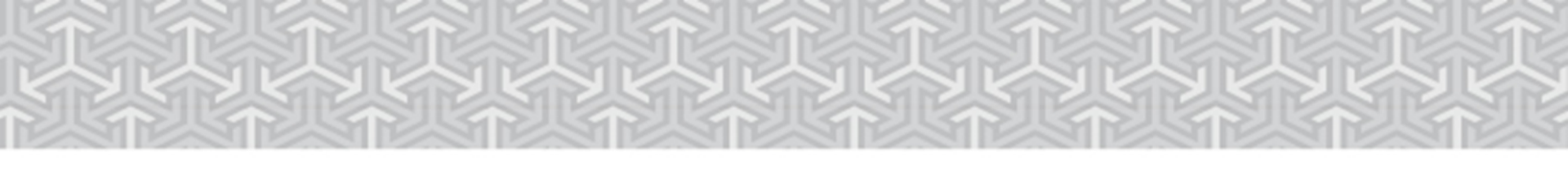

## Vincular información

- Ingrese a Excel.
- Seleccione la información a vincular, haga clic en copiar.
- En Project ubíquese en la columna que va a recibir la información.
- Seleccione 'Pegado especial...' y luego 'Pegar vínculo' – 'Datos de texto'.

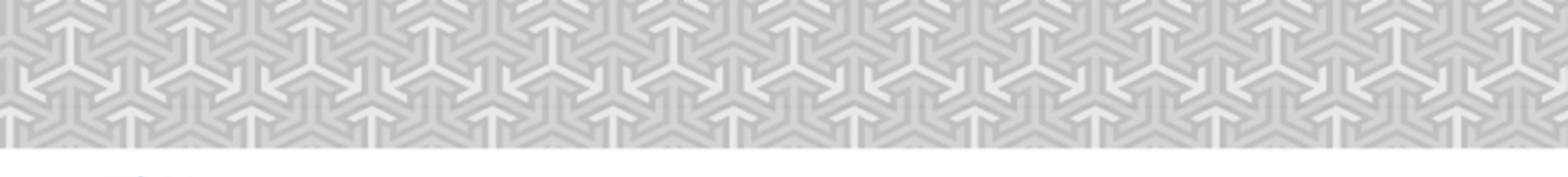

### **Exportar un Proyecto**

peración Internacional

Cómo ...

- 1) Vaya a Archivo | Guardar como.
- 2) Busque y abra la carpeta donde desea guardar el proyecto.
- Seleccione en el parámetro tipo combo 'Tipo' el formato del archivo hacia donde desea exportar la información.

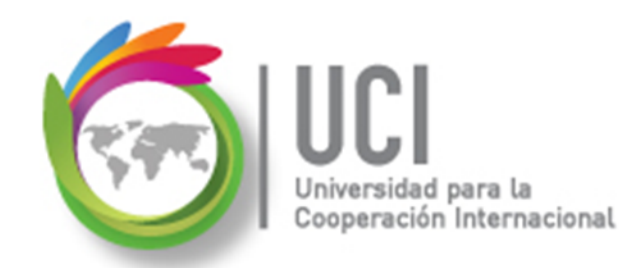

### **Exportar un Proyecto**

| Nombre de archivo | Proyecto1 -                          |
|-------------------|--------------------------------------|
| Tipo              | Proyecto                             |
|                   | Proyecto                             |
|                   | Microsoft Project 2007               |
|                   | Microsoft Project 2000 - 2003        |
|                   | Plantilla de proyecto                |
| Ocultar carpetas  | Plantillas de Microsoft Project 2007 |
| ~ ·               | Archivos PDF                         |
|                   | Archivos XPS                         |
|                   | Libro de Excel                       |
|                   | Libro binario de Excel               |
|                   | Libro de Excel 97-2003               |
|                   | Texto (delimitado por tabulaciones)  |
|                   | CSV (delimitado por comas)           |
|                   | Formato XML                          |

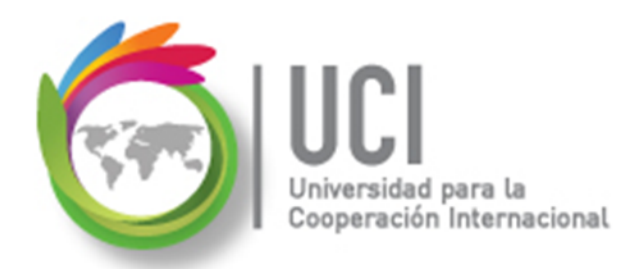

### **Exportar un Proyecto**

#### Cómo ...

4) Haga clic en el botón 'Guardar'.

5) Siga las intrucciones de Project para guardar la información deseada, de acuerdo al formato seleccionado.

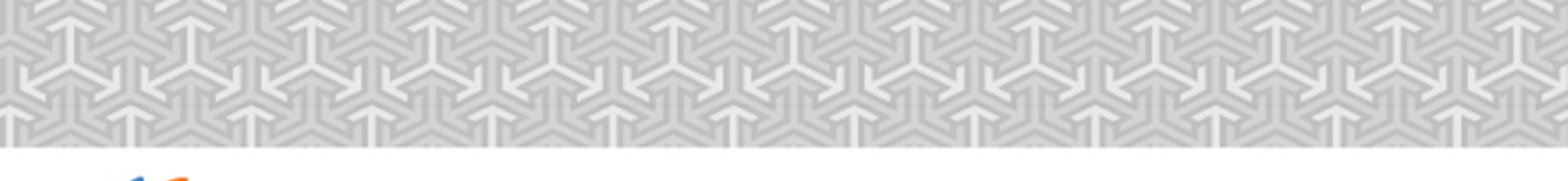

# 💪 Imprimir una Vista

ción Internacional

Cómo ...

- 1) Posiciónese sobre la vista que desea imprimir.
- 2) Vaya a Archivo | Imprimir y le mostrará la vista preliminar de la impresión.
- 3) Haga clic en el botón 'Imprimir'.

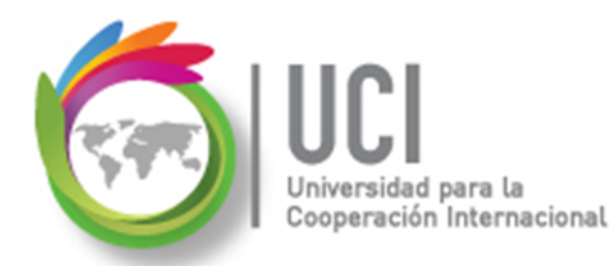

### Imprimir una Vista

| Imprimir Imprimir C2-1 Cartera of Formato   Archivo Tarea Recurso Proyecto Vista Formato   Guardar Guardar como Imprimir Copias: 1 1   Cerrar Información Impresora Impresora Impresora   Nuevo HP Officejet J6400 series Impresora Impresora   Guardar y enviar Imprimir todo el proyecto de principio a fin Imprimir todo el proyecto Imprimir   Ayuda Guardar y enviar Imprimir todo el proyecto Imprimir todo el proyecto Impresora | de Proyectos - Resuelta - Microsoft Project                                                                                                    |
|----------------------------------------------------------------------------------------------------|----------------------------------------------------------------------------------------------------|
| Configurar página                                                                                                    | Image: Serie Serie |

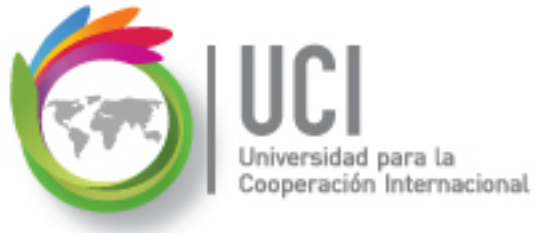

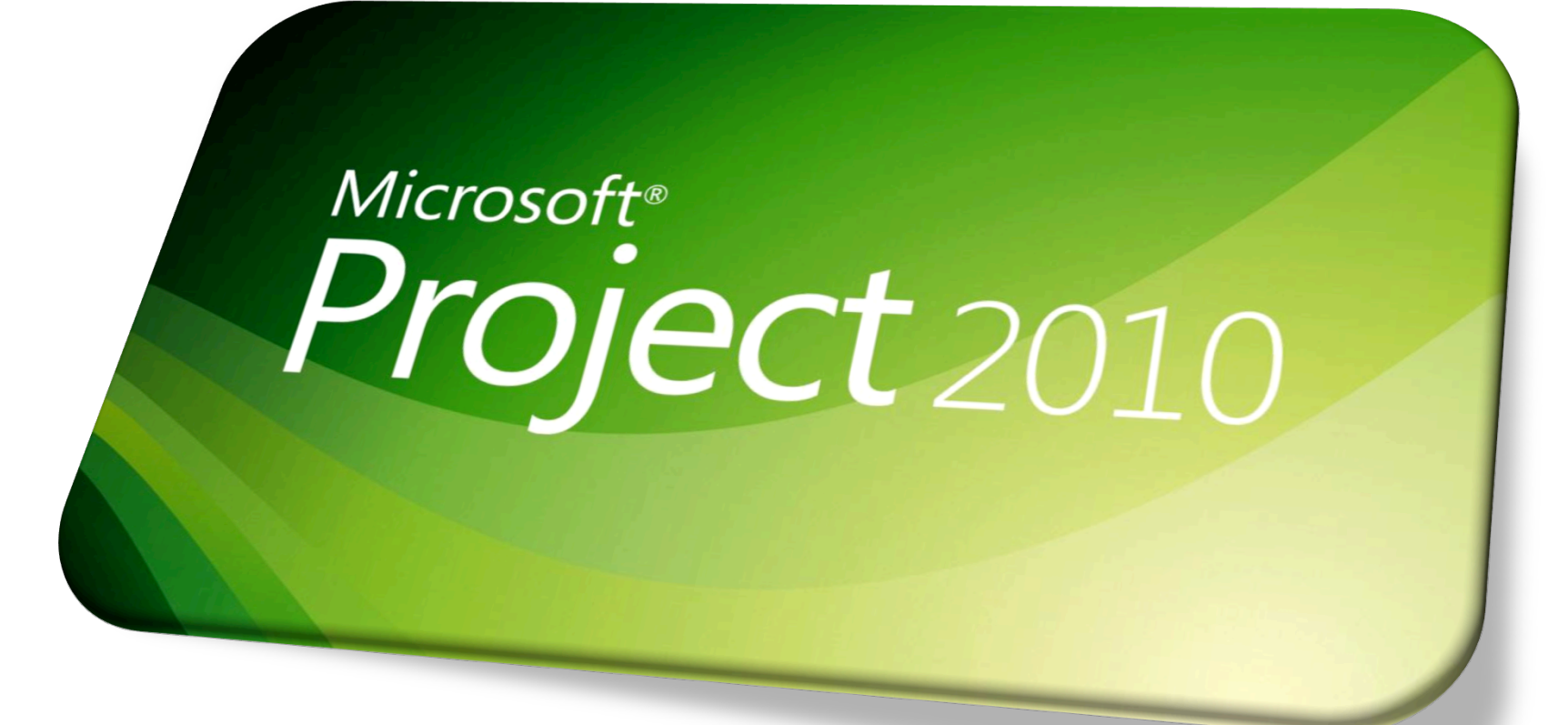